# Manual de utilización AGRÓNIC SMART

Versión 1

# ÍNDICE

| 1. | DESCRIPCIÓN FUNCIONAL BÁSICA                     | 2  |
|----|--------------------------------------------------|----|
| 2. | ESPECIFICACIONES                                 | 3  |
| 3. | PROGRAMADOR                                      | 4  |
|    | 3.1. CARACTERÍSTICAS TÉCNICAS                    | 4  |
|    | 3.2. INSTALACIÓN                                 | 4  |
|    | 3.3. CONEXIONADO                                 | 4  |
|    | 3.4. CONTROL Y GESTIÓN DEL PROGRAMADOR           | 6  |
| 4. | VINCULAR EL PROGRAMADOR CON LA APLICACIÓN        | 7  |
| 5. | GUÍA RÁPIDA DE CONFIGURACIÓN DE LA PROGRAMACIÓN  | 8  |
| 6. | APLICACIÓN                                       | 10 |
|    | 6.1. PROGRAMADORES DISPONIBLES                   | 10 |
|    | 6.2. PROGRAMADORES NO DISPONIBLES (SIN CONEXIÓN) | 10 |
|    | 6.3. CONFIGURACIÓN DE LA APLICACIÓN              | 11 |
|    | 6.4. MENÚ                                        | 11 |
|    | 6.5. INICIO                                      | 12 |
|    | 6.6. CONFIGURACIÓN DEL PROGRAMADOR               | 14 |
|    | 6.7. CONFIGURACIÓN DE INSTALADOR                 | 17 |
|    | 6.8. SECTORES                                    | 18 |
|    | 6.9. CONFIGURACIÓN DE UN SECTOR                  | 20 |
|    | 6.10. PROGRAMAS                                  |    |
|    | 6.11. CONFIGURACIÓN DE UN PROGRAMA               | 24 |
|    | 6.12. ESTADO DEL PROGRAMADOR                     | 26 |
|    | 6.13. MANUAL DEL PROGRAMADOR Y ACERCA DE         | 26 |
| 7. | PULSADOR MANUAL                                  | 27 |
| 8. | GUÍA DE PROBLEMAS. PREGUNTAS Y SOLUCIONES        |    |

# 1. Descripción funcional básica

El Agrónic Smart es un programador a pilas para electroválvulas tipo "latch" de dos o tres hilos, sin pantalla y teclado, indicado para pequeñas fincas y jardinería.

Mediante conexión Bluetooth se puede consultar y gestionar el programador a través de la aplicación gratuita Agrónic Smart, disponible en "Google Play" y "Apple Store".

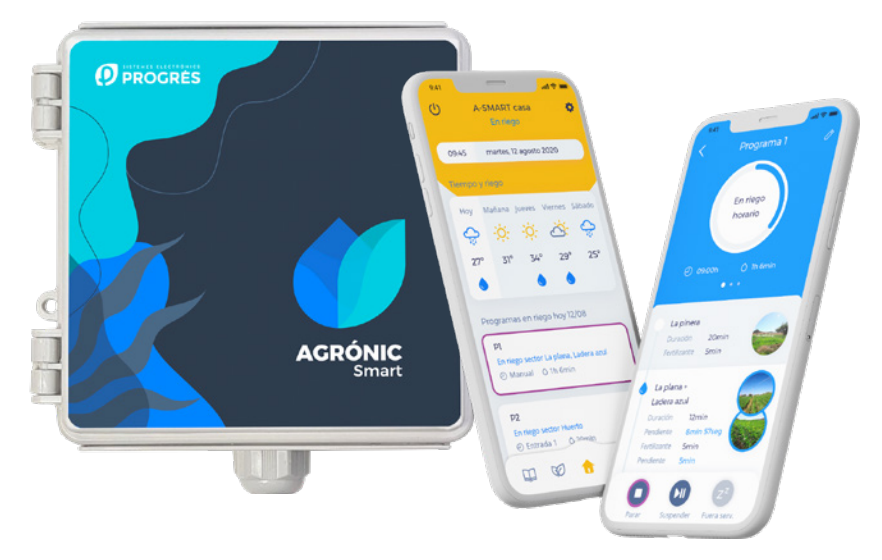

Existen 2 versiones del programador, la versión Básica, y la versión Plus que incrementa sus prestaciones añadiendo gestión de fertilizante y secuencia alterna de sectores en un programa.

El programador dispone de 10 salidas gestionadas en función de la configuración establecida:

- 10 sectores
- 9 sectores + 1 general
- 9 sectores + 1 fertilizante (versión Plus)
- 8 sectores + 1 general + 1 fertilizante (versión Plus)

También dispone de 2 entradas digitales, que pueden ser utilizadas como sensores digitales para establecer diferentes condicionantes de inicio o paro.

Cada uno de los 5 programas de riego ofrece 5 horarios para su inicio en un formato semanal o cada ciertos días, hasta 9 sectores secuenciales o agrupados en formatos flexibles.

Dispone de un pulsador en la placa del programador que permite realizar opciones básicas sin la necesidad de tener la aplicación conectada.

# 2. Especificaciones

**10 salidas** (10 sectores, o 8 sectores si hay general y fertilizante)

- Salidas a 2 hilos, 2 hilos-invertido, 3 hilos
- Tensión de activación de salidas seleccionable: 13V, 19V, 5V (condensador de 4700 µF)

#### 2 entradas digitales

- Contador/Pluviómetro (próximamente)
- Sensor digital (Paro temporal, Paro condicional, Inicio de programa)

#### Sectores

- Definición de nombre para cada sector
- Especificación de tiempo de golpe de ariete y 'Paro a Sectores'

#### Programas

- 5 programas
- 10 sectores/programa
- Agrupación de sectores: En un programa se podrán agrupar diversos sectores (hasta 10) para regar al mismo tiempo.
- Especificación de tiempo de riego y fertilizante para cada sector
- 5 horas de inicio por programa
- Riego por días específicos o por frecuencia de días
- Inicio por horario, manual, o por entrada digital
- Versión Plus:
  - Secuencia alterna: Cada vez que se inicia el programa, lo hace por un sector diferente, de acuerdo a la secuencia definida
  - Fertilizante: Uso de fertilizante y especificación de tiempo de fertilizante por cada sector de la secuencia del programa.

Acciones manuales accesibles desde la aplicación Agrónic Smart:

- Programador: Poner en hora el reloj
- Programador: Entrar/Salir de Stop
- Programador: Entrar /Salir de Fuera de Servicio
- Programa: Inicio/Paro de un cierto programa
- Programa: Borrado de 1 o todos los programas
- Programa: Poner en fuera de servicio
- Programa: Suspenderlo un cierto tiempo
- Programa: Especificar un cierto factor manual (=variación de tiempo de programa)
- Sector: Marcha/Paro/Automático
- Acumulados: Borrado (próximamente)

Acciones manuales básicas disponibles a

través de la acción de un pulsador:

- Test de salidas
- Activación de programas
- Activación de sectores
- Test de batería
- Resetear PIN

# 3. Programador

#### **3.1. CARACTERÍSTICAS TÉCNICAS**

El programador se presenta en una caja apta para uso exterior y con las siguientes características:

| Dimensiones   | caja   | Ambiente    |               |  |  |
|---------------|--------|-------------|---------------|--|--|
| Alto          | 150 mm | Temperatura | -10°C a +60°C |  |  |
| Ancho         | 150 mm | Humedad     | < 95 %        |  |  |
| Profundo      | 90 mm  | Altitud     | 2000 m        |  |  |
| Peso (aprox.) | 0,8 Kg | Polución    | Grado II      |  |  |
|               |        | IP          | 67            |  |  |

| Alimentación          |                                                   |
|-----------------------|---------------------------------------------------|
| Fuente de<br>aliment. | 2 pilas tipo D de 1,5 V $\rightarrow$ 3 V         |
| Consumo               | $3 V \rightarrow 0,70 \text{ mW} \text{ (medio)}$ |

#### 3.2. INSTALACIÓN

El programador Agrónic Smart es apto para ser instalado sobre un muro, o en lo alto de un mástil. Lleva incorporado un soporte de inox que facilita el montaje.

#### 3.3. CONEXIONADO

El programador se entrega con una manguera de 15 hilos para facilitar el conexionado.

Para garantizar la estanqueidad de las conexiones de los hilos de la manguera del módulo, se recomienda usar terminales estancos. La conexión mediante estos terminales se debe realizar sin pelar los hilos del cable.

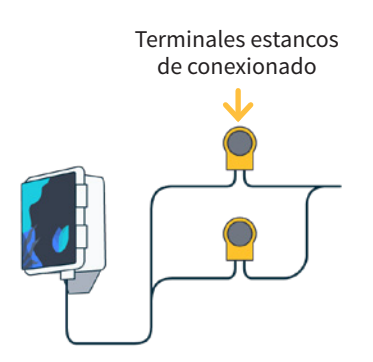

Los cables de las diferentes mangueras vendrán identificados por colores y números, conectar según la siguiente tabla de acuerdo a su funcionalidad.

|        | Agrónic Smart   |          |                                                                                    |                                     |  |
|--------|-----------------|----------|------------------------------------------------------------------------------------|-------------------------------------|--|
|        | Color hilo      | Id Cable | Funcionalidad 1<br><b>(latch 2 hilos)</b>                                          | Funcionalidad 2<br>(latch 3 hilos*) |  |
|        | Blanco          | 1        | R                                                                                  | L+                                  |  |
|        | Marrón          | 2        | R                                                                                  | 2+                                  |  |
|        | Verde           | 3        | R                                                                                  | 3+                                  |  |
|        | Amarillo        | 4        | R4                                                                                 | 1+                                  |  |
|        | Gris            | 5        | R                                                                                  | 5+                                  |  |
|        | Rosa            | 6        | R                                                                                  | 5+                                  |  |
|        | Azul            | 7        | R                                                                                  | 7+                                  |  |
|        | Rojo            | 8        | R                                                                                  | 3+                                  |  |
|        | Negro           | 9        | R9+ (Fer                                                                           | tilizante)                          |  |
|        | Violeta         | 10       | R10+ (0                                                                            | General)                            |  |
|        | Gris-rosa       | 11       | R1-, R2-, R3-, R4-, R5-,<br>R6-, R7-, R8-, R9-, R10-<br>Común Paro<br>Común Marcha | Común Paro (CP)<br>en caja diodos   |  |
|        | Rojo-azul       | 12       | -                                                                                  | Común Marcha (CM)<br>en caja diodos |  |
|        | Blanco-verde    | 13       | Entra                                                                              | ada 1                               |  |
|        | Marrón-verde    | 14       | Entra                                                                              | ada 2                               |  |
| 111111 | Blanco-amarillo | 15       | Común e                                                                            | entradas                            |  |

\*Para modelos 3 hilos se requiere de caja de diodos. Ver esquema de montaje en la siguiente página.

Como elementos de conexionado se pueden utilizar los de la serie Scotchlok de 3M (www.3m.com); ES Caps de TYCO Electronics (www.tycoelectronics.com); o bien los kits de empalme y derivación de resina de Cellpack (www.cellpackiberica.com).

#### ESQUEMA DE MONTAJE LATCH 3 HILOS CON CAJA DE DIODOS

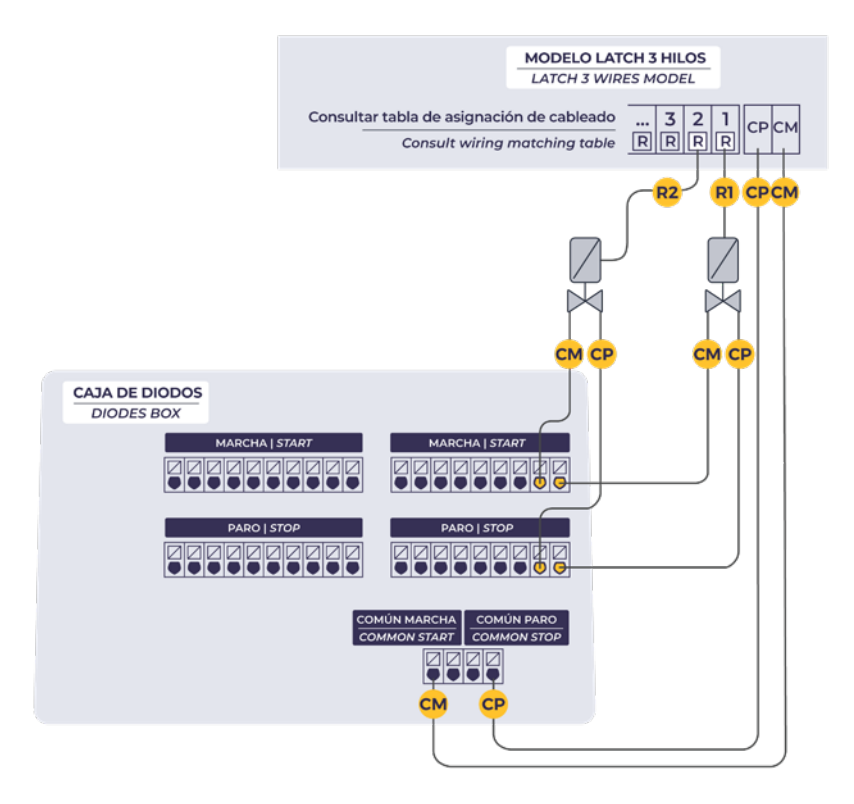

#### 3.4. CONTROL Y GESTIÓN DEL PROGRAMADOR

El programador se configura y se gestiona mediante la aplicación Agrónic Smart, que debe instalarse en un dispositivo móvil (Smartphone o Tableta).

La comunicación entre el programador y el dispositivo móvil utiliza el estándar Bluetooth. Esto significa que el dispositivo móvil debe estar situado cerca del programador para poder interaccionar con él.

Los rangos típicos de cobertura que puede ofrecer van desde 200m si hay línea de visión directa, hasta pocos metros si hay muchos objetos entre programador y dispositivo móvil.

La aplicación puede funcionar y conectar con el programador aunque no tenga conexión a internet.

# 4. Vincular el programador con la aplicación

Los pasos a seguir para conectar la aplicación con el programador son:

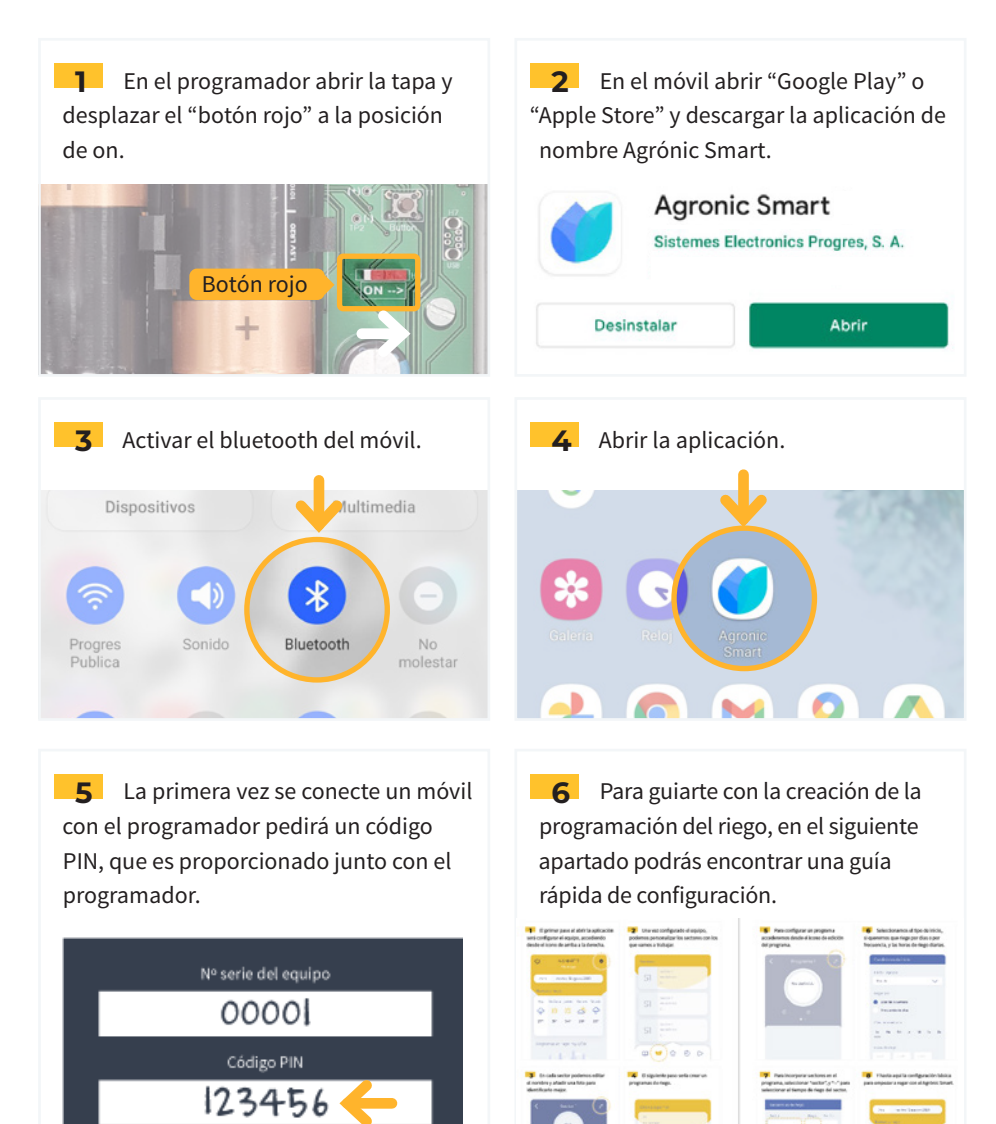

Guarda esta tarjeta en un lugar fuera del equipo, para que no sea interceptada por personal externo.

Manual - Agrónic Smart  $\cdot$  7

# 5. Guía rápida de configuración de la programación

**1** El primer paso será configurar el programador, accediendo desde el icono de arriba a la derecha.

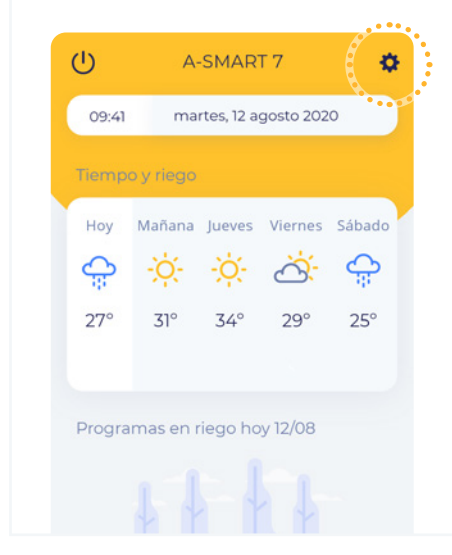

2 Una vez configurado el programador, podemos personalizar los sectores con los que vamos a trabajar.

| Sectores |                         |
|----------|-------------------------|
| S1       | Sector 1<br>No definido |
| S2       | Sector 2<br>No definido |
| S3       | Sector 3<br>No definido |
|          |                         |

**3** En cada sector podemos editar el nombre y añadir una foto para identificarlo mejor.

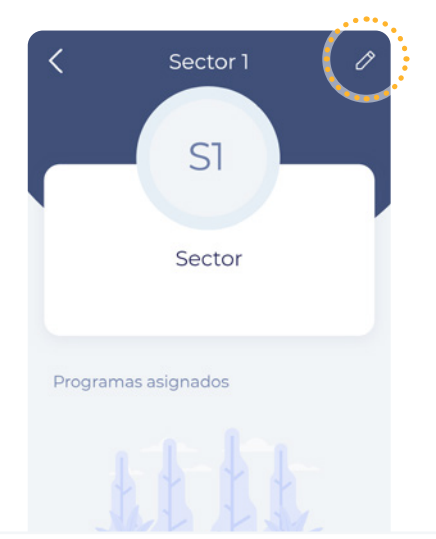

**4** El siguiente paso sería crear un programa de riego.

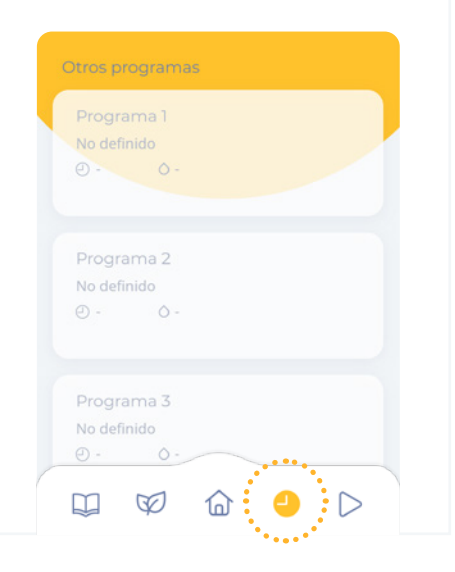

**5** Para configurar un programa accederemos desde el icono de edición del programa.

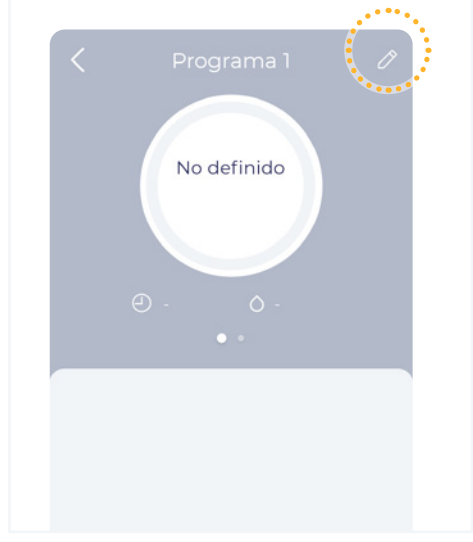

**6** Seleccionamos el tipo de inicio, si queremos que riege por dias o por frecuencia, y las horas de riego diarias.

| Condiciones                         | s de in                   | icio       |    |    |    |
|-------------------------------------|---------------------------|------------|----|----|----|
| Iniciar riego p                     | oor                       |            |    |    |    |
| Horario                             |                           |            |    | `  | ~  |
| Regar por<br>Días de la<br>Frecuenc | a sema<br>ia de d<br>mana | na<br>lías |    |    |    |
| Lu Ma                               | Mi                        | Ju         | Vi | Sa | Do |
| Horas de rieg<br>:h                 | io<br>;h                  |            |    |    |    |

**7** Para incorporar sectores en el programa, seleccionar "sector". Y seleccionar "--" para introducir el tiempo de riego del sector.

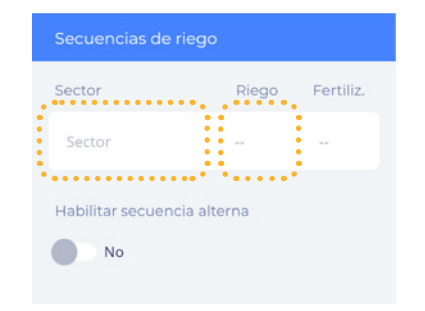

Si se quiere trabajar con sectores agrupados, secuencia alterna o añadir un factor manual, consultar el apartado configuración de programas. 8 Y hasta aquí la configuración básica para empezar a regar con el Agrónic Smart.

| lemp   | o y riego | human    | Viernes | Cábada |
|--------|-----------|----------|---------|--------|
| поу    | wanana    | Jueves   | viernes | Sabado |
| ò.     | -Ò-       | -Ò-      | à       | à      |
| 27°    | 31°       | 34°      | 29°     | 25°    |
| ٢      | ٢         | ٢        | ٢       | ٢      |
| Progra | imas en i | riego ho | y 12/08 |        |

# 6. Aplicación

#### 6.1. PROGRAMADORES DISPONIBLES

La primera vez que se accede a la aplicación no se verá ningún programador. Para que aparezcan los programadores disponibles seleccionar el botón "Buscar dispositivos".

|                                                     |                                                                      | En riego                             |
|-----------------------------------------------------|----------------------------------------------------------------------|--------------------------------------|
| •                                                   | Dispositivos disponibles                                             | Configuración                        |
|                                                     | A-SMART casa                                                         | Programadores                        |
| Q Buscar dispositivos                               | A-SMART 5<br>.111 Disponible   No riego                              | > disponibles con<br>señal bluetooth |
|                                                     | Dispositivos no disponibles                                          |                                      |
|                                                     | A-SMART campo                                                        | Programadores                        |
|                                                     | A-SMART jardin                                                       | conectado<br>anteriormente.          |
|                                                     | Q Buscar dispositivos                                                | )                                    |
| Pantalla de inicio sin programadores<br>disponibles | Pantalla de inicio con programadores<br>disponibles y no disponibles | nuevos                               |

**NOTA** Solo se puede conectar un dispositivo móvil por programador simultaneamente. Si no visualizas el programador al realizar la busqueda, puede haber otro dispo-

sitivo móvil conectado. Este se tendrá que desconectar para poder visualizarlo.

#### 6.2. PROGRAMADORES NO DISPONIBLES (SIN CONEXIÓN)

Una vez vinculado el programador con la aplicación, se puede acceder a la programación del Agrónic Smart aunque no esté disponible (sin conexión), y se podrán modificar valores del programador o de los programas.

Los valores editados aparecerán subrayados en amarillo. Estos valores editados no sé enviarán hasta que volvamos a conectar el programador con la aplicación.

Una vez conectados con el programador, la aplicación preguntará si quieres enviar los parámetros pendientes. Selecciona "enviar" para sobreescrivir con los nuevos valores, o selecciona "no enviar" para volver a la programación anterior.

#### 6.3. CONFIGURACIÓN DE LA APLICACIÓN

Des de el botón de configuración de arriba a la derecha, en la pantalla de dispositivos disponibles, podremos configurar detalles de la aplicación, consultar el manual y conocer la versión de la aplicación.

> Tiempo de espera de desconexión de la aplicación

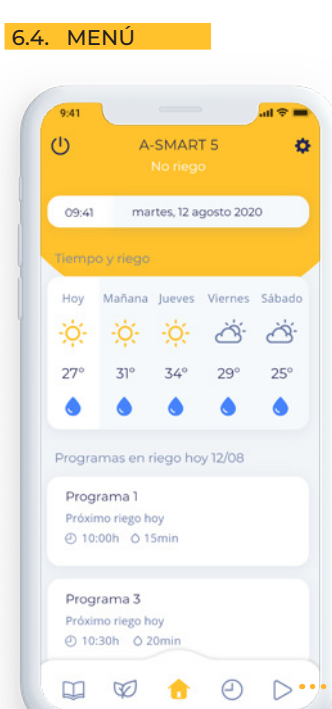

|                | Configuración APP             |   |
|----------------|-------------------------------|---|
| recha,<br>emos | Manual de la aplicación       |   |
| anual          | Ver manual en pdf             |   |
|                | Desconexión automática en     |   |
| $\rightarrow$  | 2 minutos                     | · |
| ción<br>ción   | Acerca de                     |   |
|                | Versión                       |   |
|                | Agrónic Smart App v 1.00      |   |
|                | Agrónic Smart Firmware v 1.00 |   |
|                | Fabricante                    |   |
|                | Sistemes Electrònics Progrés  |   |
|                | www.progres.es                |   |
|                |                               |   |
|                |                               |   |
|                |                               |   |

Desde el menú de la parte inferior, accederemos a las diferentes prestaciones del programador.

En amarillo, la pantalla seleccionada.

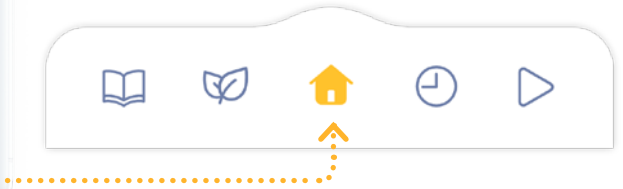

- Manual y acerca de Apartado para consultar el manual, y referencias a las versiones del programador y la aplicación.
- Sectores Listado de los sectores configurados en el programador. Consulta de estado y acciones manuales de un sector en concreto.
- h Inicio Pantalla principal donde se visualiza un resumen del estado del programador.
- Programas Listado de los programas configurados en el programador. Consulta de estado y acciones manuales de un programa en concreto.
- > Estado del programador Apartado para cambiar el estado del programador.

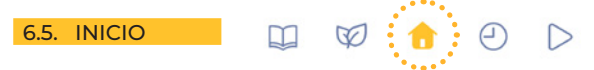

En la pantalla de inicio de la aplicación se puede visualizar un resumen del programador.

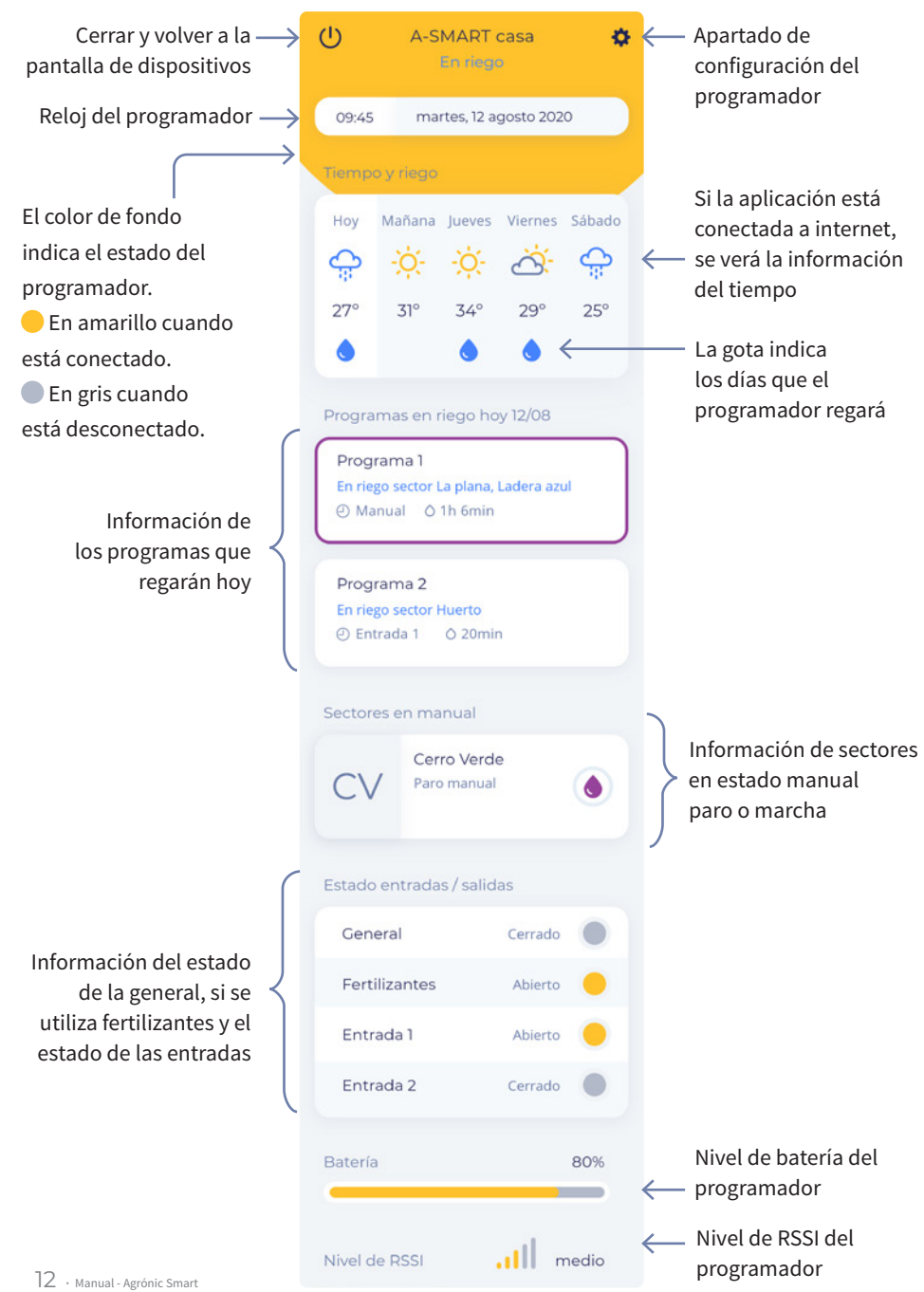

Diferentes casuísticas de la pantalla de inicio:

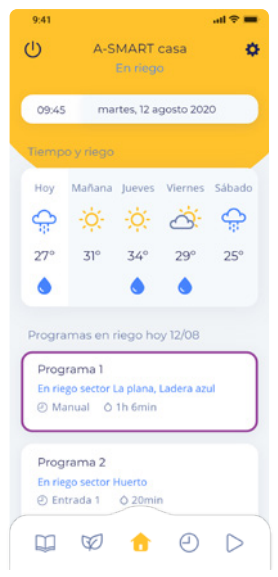

Programador conectado. En este momento hay programas en riego.

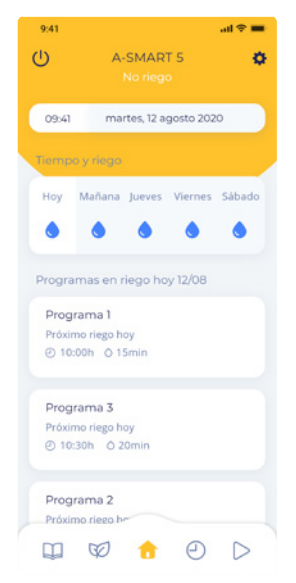

Programador conectado. Sin acceso a internet. Hay riegos programados para hoy.

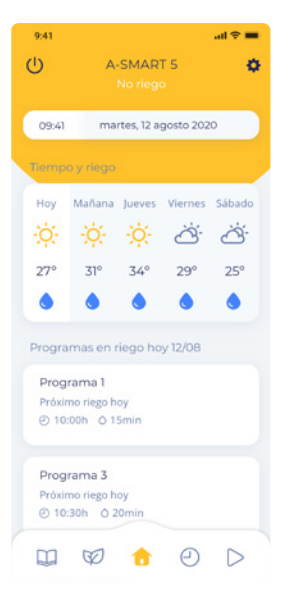

Programador conectado. Hay riegos programados para hoy.

| 9:41                                 |                      |                             |              | all 🕆 🚍          |
|--------------------------------------|----------------------|-----------------------------|--------------|------------------|
| ப                                    | A-SI                 | MART ja                     | ardín        | •                |
| Prog                                 | ramado               | Z <sup>z</sup><br>or en fue | ra de ser    | rvicio           |
| 09:41                                | ma                   | irtes, 12 aș                | gosto 202    | 10               |
| Tiempo                               | y riego              |                             |              |                  |
| ноу<br>- <mark>: ; ; :</mark><br>27° | Mañana<br>-☆-<br>31° | Jueves<br>-<br>Q-<br>34°    | Viernes<br>Č | Sábado<br>ČČ     |
| Estado                               |                      |                             |              |                  |
| Gene                                 | ral                  |                             |              |                  |
| Fertil                               | izantes              |                             |              | •                |
| Entra                                | ida 1                |                             |              |                  |
| Ţ,                                   | Ø                    | 1                           | Θ            | $\triangleright$ |

Programador conectado. Estado manual del programador en "fuera de servicio".

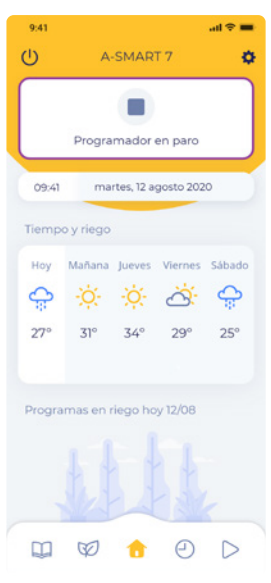

Programador conectado. Estado manual del programador en"paro".

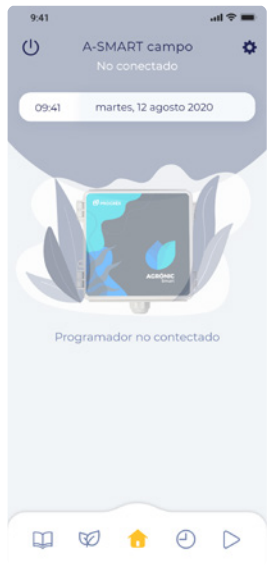

Programador no conectado.

#### 6.6. CONFIGURACIÓN DEL PROGRAMADOR

Desde el icono de configuración 🔅 de la pantalla principal de la aplicación, se accede a la configuración del programador.

El Agrónic Smart puede controlar una general. Si el programador tiene la versión Plus, también puede controlar una salida de fertilizante.

Si la válvula general o motor se activa, la salida estará fijada y corresponderá a la salida física 10. Si el fertilizante se activa, la salida estará fijada y corresponderá a la salida física 9.

En este apartado de configuración del programador se podrán establecer los siguientes parámetros:

- Nombre Nombre que se le quiere dar al programador.
- General Activa (Sí) / No activa (No)
- Temporización marcha/paro Se especifica en [s] el retraso o adelanto de la general en relación a los sectores:

temporización marcha = temporización paro.

- Temporización marcha tiempo que se retrasa la activación de la general al iniciar un riego (de 0 a 999").
- Temporización paro tiempo que se alarga el paro del motor al parar un riego (de 0 a 999").
- Paro sectores 'Sí' si se desea que la general pare al finalizar el riego y los sectores permanezcan abiertos unos segundos más (la temporización de paro pasa a los sectores).

'NO' si la general permanece abierta el tiempo indicado en el Golpe de ariete cuando finaliza el riego.

| 9:41         |                    | <b>≈</b> ∎   |
|--------------|--------------------|--------------|
| × Co         | onfiguración Smart | $\checkmark$ |
| Nombre       | -asa               |              |
|              |                    |              |
| Motor        |                    |              |
| General      | Temp. march        | a/paro       |
| Si           | 0 seg              |              |
| Paro sectore | es Ariete sector   |              |
| No           | 0 seg              |              |
|              |                    |              |

### Gráfica de ejemplo (golpe de ariete general y paro a sectores):

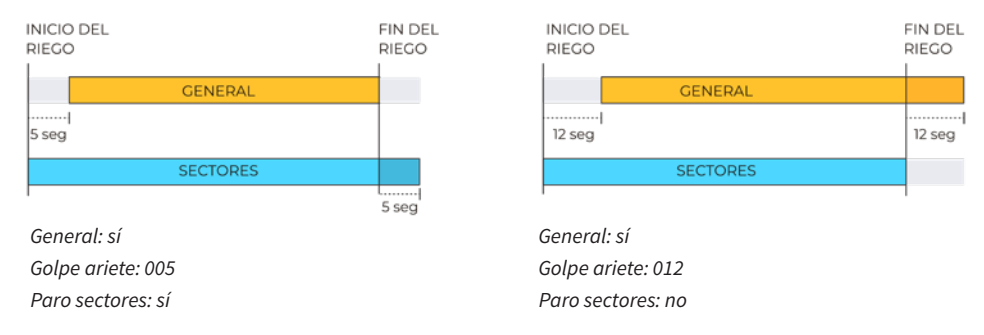

- Ariete Sector Es el tiempo de retardo (en segundos) entre la apertura y cierre de sectores consecutivos, y con la general (de 0 a +/-999").
  - Con valor positivo, al entrar en riego abre inmediatamente, y al finalizar mantiene abierta la válvula los segundos programados.
  - Con un valor negativo, retrasa la apertura con los segundos programados y al finalizar cierra inmediatamente. Puede haber la excepción de que el sector sea el último de una secuencia de riego y aplique la temporización de parada de la general (golpe ariete de la general).

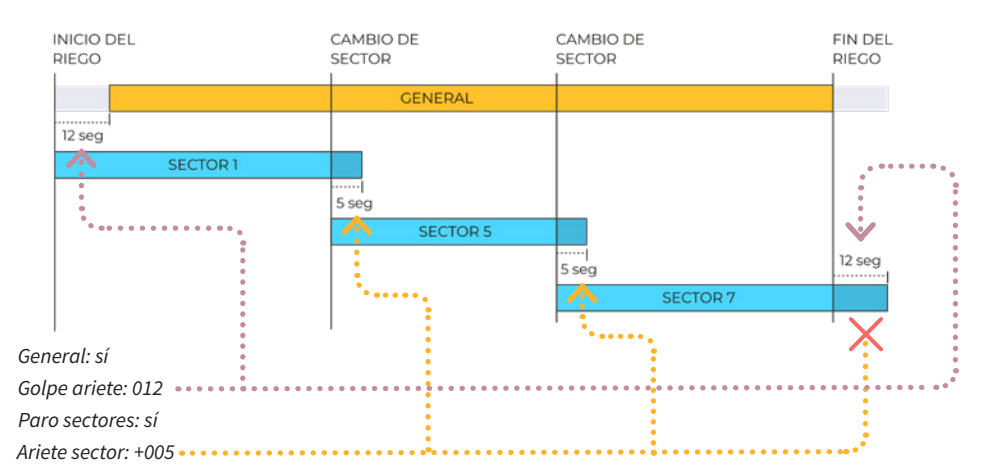

- Fertilizante (disponible para versión Plus) Activo (Sí) / No activo (No). Establecemos si el fertilizante se va a utilizar o no.
- Fertilización

   Fertilizante
   Post-Riego

   Si
- Post-Riego Tiempo de post-riego [minutos].

Los paros son controles que actúan sobre programas de riego a partir del valor de los sensores conectados a las entradas.

Podremos configurar los siguientes paros:

- Paro temporal Para los programas en curso hasta el próximo inicio de programa. Las unidades de riego que quedaban del programa se pierden. Condicionante:
  - Entrada 1
  - Entrada 2
- Paro condicional Para todos los programas mientras el condicionante en cuestión está activo. Cuando pasa a no activo continua con los programas en el punto donde estaban.
  - Condicionante:
  - Entrada 1
  - Entrada 2
- Retardo de detección Aplica tanto a paro temporal y paro condicional, y es el tiempo que dispone desde que se activa la entrada correspondiente, hasta que tiene lugar el paro temporal o condicional.
- Formato Dos formatos de tiempo disponibles: horas/minutos (hh:mm) o minutos/segundos (mm:ss).
- Contador sectores (Próximamente) Si se dispone de contador, se deberá seleccionar la entrada en la cual trabaja:
  - Entrada 1
  - Entrada 2
- Fecha y hora del programador Visualización de la hora del programador. Si la hora está desfasada respecto a la real, pulsando en "actualizar reloj", se sincroniza.

Si se desea que esta acción sea automática, activar "sincronizar hora automáticamente".

- Borrados Se puede hacer un borrado total de:
  - Todos los programas acción de borrado de los datos de todos los programas disponibles en el programador.
  - Todo el programador acción de borrado de todos los datos introducidos al programador.

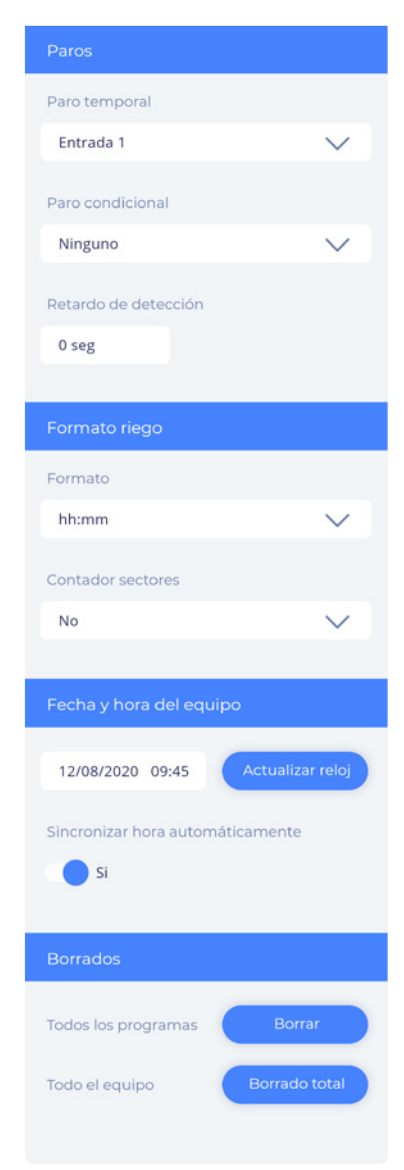

#### 6.7. CONFIGURACIÓN DE INSTALADOR

Seleccionar el botón "Acceso instalador" para entrar en el apartado de configuración instalador. Se podrá establecer:

- Horario de verano/invierno Se podrá fijar si se desea que el programador cambie automáticamente la hora cuando se adelanta o atrasa el reloj en primavera y otoño. Fijado en automático por defecto.
- Tipo de salida Latch 2 hilos, 2 hilos-invertido (por defecto), 3 hilos.
- Nivel de activación 13V (por defecto), 19V, 5V
- Código PIN de la aplicación Hace referencia a la contraseña necesaria para conectarse por Bluetooth. Inicialmente, el código PIN está fijado y debe ser proporcionado por Progrés. Pero a través de la configuración de instalador puede fijarse un número diferente. Siempre será un número de 6 cifras.
- Activación versión Plus Entrando el código correspondiente (esta información la facilita Progrés, bajo contratación), se podrá activar la versión Plus, que añade funcionalidad extra al programador:
  - Secuencia alterna Cada vez que se inicie un programa, éste iniciará por un sector diferente, de acuerdo a la secuencia definida en el programa.
  - Uso de fertilizante
- Actualizar el firmware del programador Si hay una actualización del firmware del programador disponible, aparecerá el botón de actualizar. Si hay alguna acción en marcha o programas en riego, el botón desaparecerá hasta que termine la acción, para que la actualización no afecte a la programación.

El proceso de actualización puede durar algunos minutos. Es importante no cerrar la aplicación, ni desconectar el programador.

| Configuración instalador                   |
|--------------------------------------------|
| Horario verano/invierno                    |
| Si                                         |
| Tipo de salidas                            |
| Latch 2 hilos Inv                          |
| Nivel Latch                                |
| 13 V                                       |
| Código PIN                                 |
| ****                                       |
|                                            |
| Opción Plus                                |
| Opción Plus no activa                      |
| Introducir código para activar opción Plus |
| - Activar                                  |
|                                            |
| Actualización de firmware                  |
|                                            |
| Actualizar firmware                        |

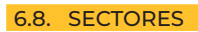

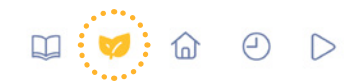

En la pantalla de sectores se puede ver un listado con los 10 sectores disponibles en el programador. El sector 1 corresponde con la salida física 1, el sector 2 con la 2,... y así sucesivamente. Si se necesita fertilizar y/o activar la general, se ocuparán 2 sectores, por consiguiente, sólo se podrán configurar 8 sectores.

|                                          | Ċ                | A-SMART casa<br>En riego                      | ٥ |                                                                                     |
|------------------------------------------|------------------|-----------------------------------------------|---|-------------------------------------------------------------------------------------|
| Estado del riego<br>Duración del riego y | Sectores         | Huerto<br>En riego P2<br>O 20min   1min 34seg | • | <ul> <li>Indicación de que el<br/>sector está regando</li> </ul>                    |
| tiempo pendiente                         |                  | La plana<br>En riego manual                   |   | <ul> <li>Indicación de que el<br/>sector está regando<br/>en modo manual</li> </ul> |
| Imagen asignada<br>al sector             |                  | Ladera azul<br>Pendiente de riego P1          | • | <ul> <li>Indicación de que el<br/>sector no está regando</li> </ul>                 |
| Sector sin imagen<br>asignada            | $\rightarrow$ CV | Cerro Verde<br>Paro manual                    | • | <ul> <li>Indicación de que el<br/>sector está parado</li> </ul>                     |
|                                          |                  | <b>La pinera</b><br>Programado en P1          |   |                                                                                     |
|                                          |                  | Huerto invierno<br>Programado en P6           |   |                                                                                     |
|                                          | 59               | Sector 9<br>Fertilizante activo               | < | — Salida asignada al<br>fertilizante activo                                         |
|                                          | S10              | Sector 10<br>General activa                   | < | — Salida asignada a<br>la general activa                                            |

#### VISTA DETALLADA DE UN SECTOR

Pantalla en la que se ve en detalle el estado del sector y la programación futura.

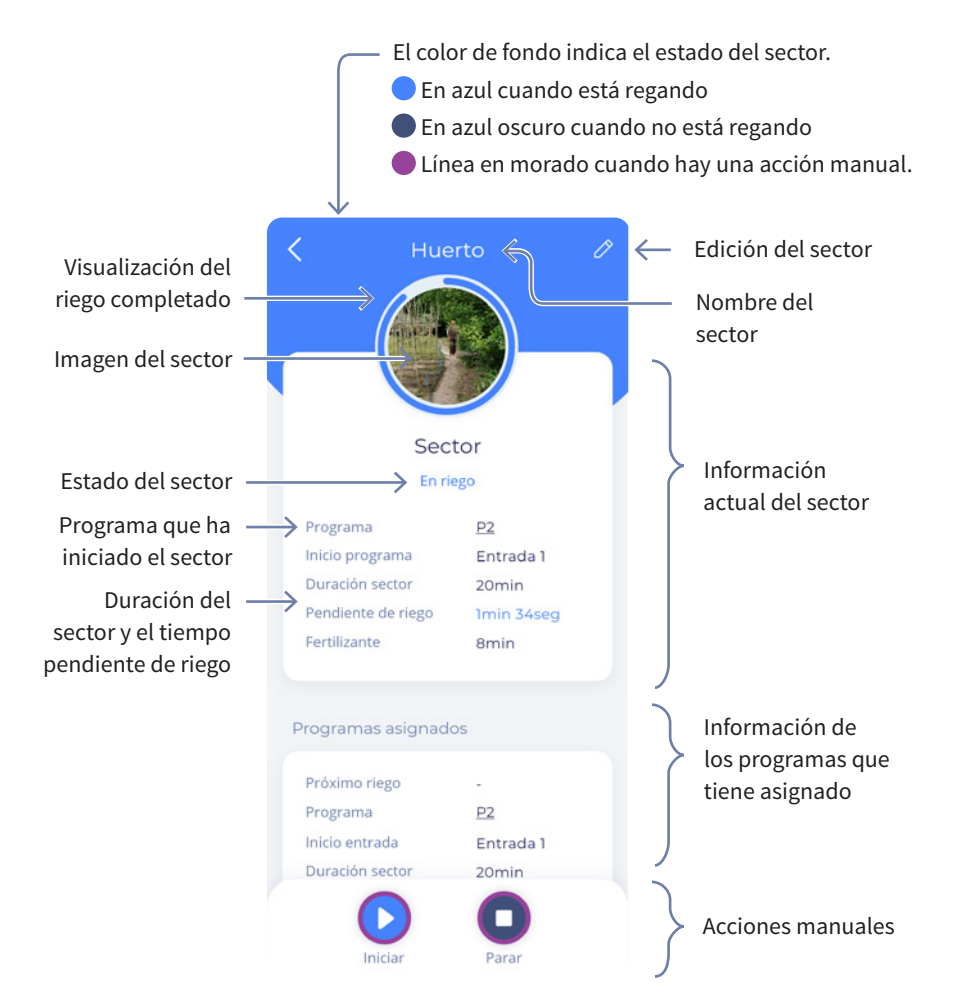

Se puede cambiar el estado del sector con las acciones manuales:

- Manual marcha Iniciar el riego manualmente (si tiene un motor asociado, este se activará).
- Manual paro Parar el sector (si un programa tiene asociado este sector, el programa quedará aplazado hasta que el sector se ponga en automático).
- Automático Para que siga con su programación.

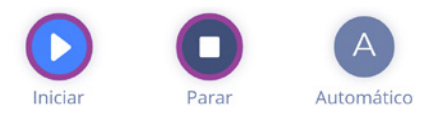

Diferentes casuísticas en la pantalla de consulta del sector:

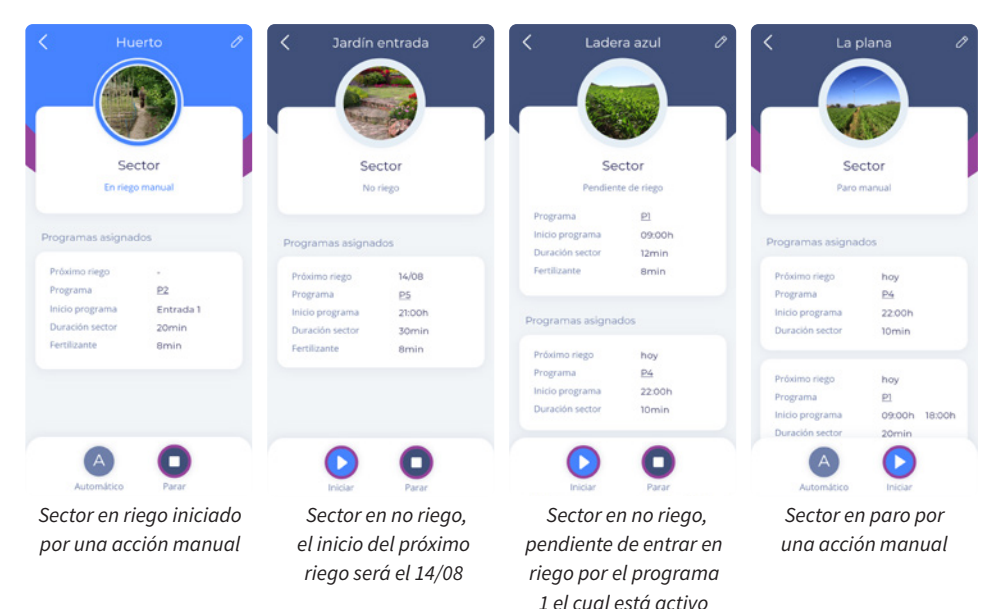

#### 6.9. CONFIGURACIÓN DE UN SECTOR

Para cada uno de los sectores, se podrá definir un nombre y asignar una imagen, seleccionando el botón 🧷 de arriba a la derecha en la pantalla del sector a configurar:

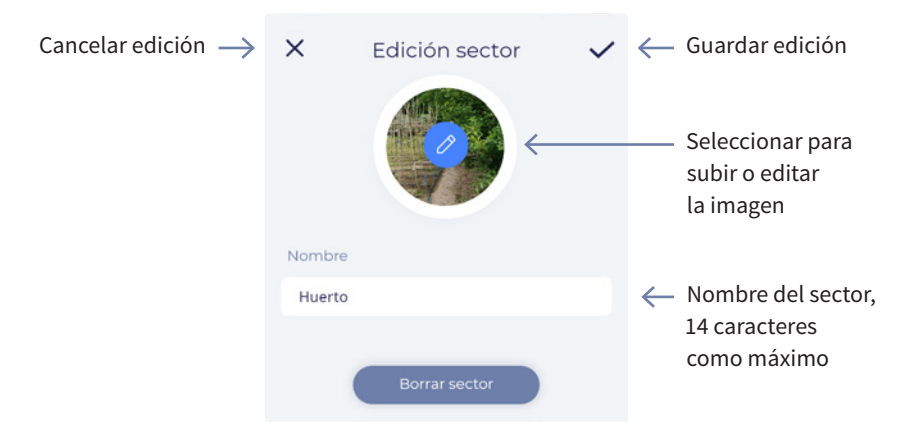

Las imágenes no se trasladarán entre dispositivos móviles.

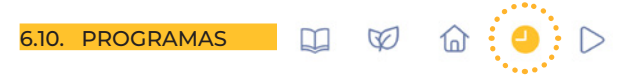

Los programas gestionan el riego y la fertilización del programador, controlan las unidades de riego y fertilización de los sectores, y dan órdenes automáticas.

El Agrónic Smart dispone de 5 programas, cada uno de ellos puede tener hasta 10 sectores.

En la pantalla de programas de la aplicación, se lista los 5 programas disponibles con la información de riego y los sectores que tienen asignados.

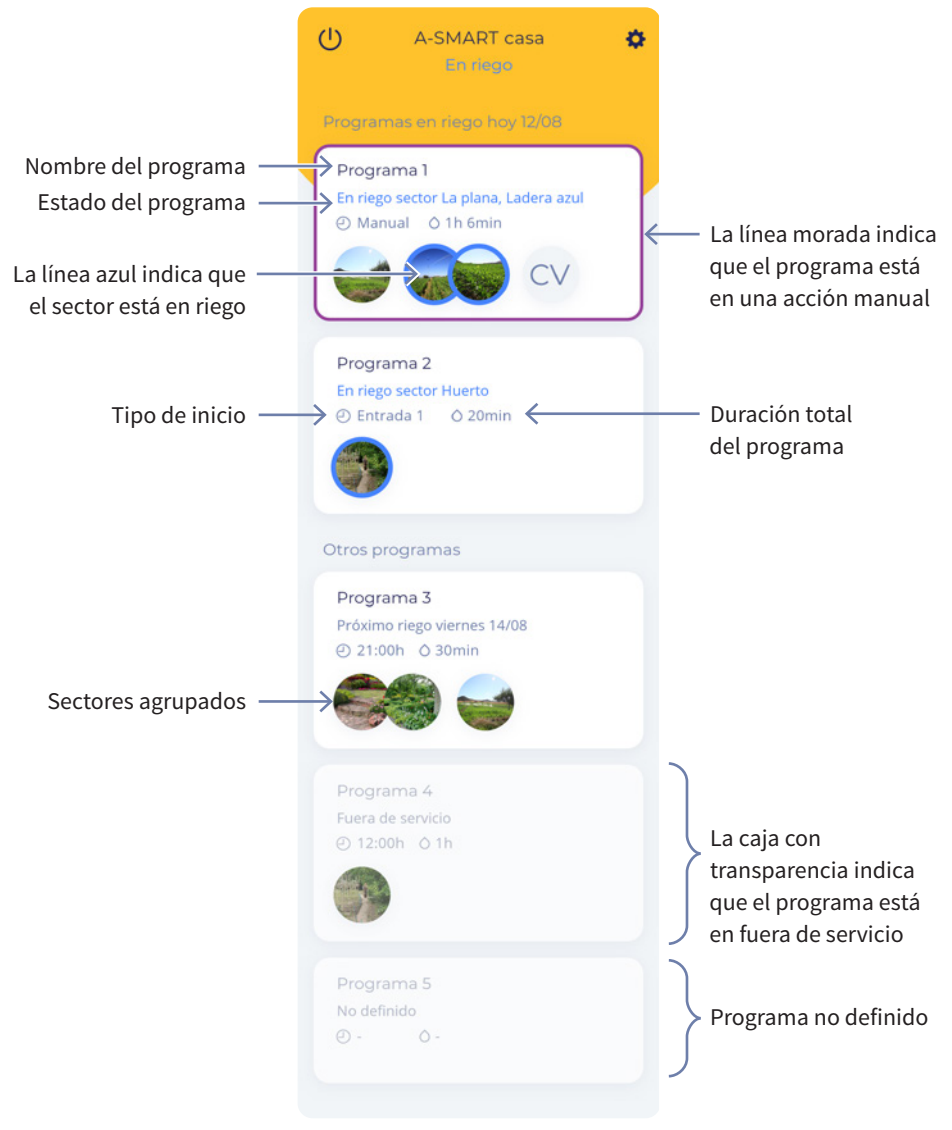

#### VISTA DETALLADA DE UN PROGRAMA

Pantalla en la que se ve en detalle el estado del programa y los sectores asignados.

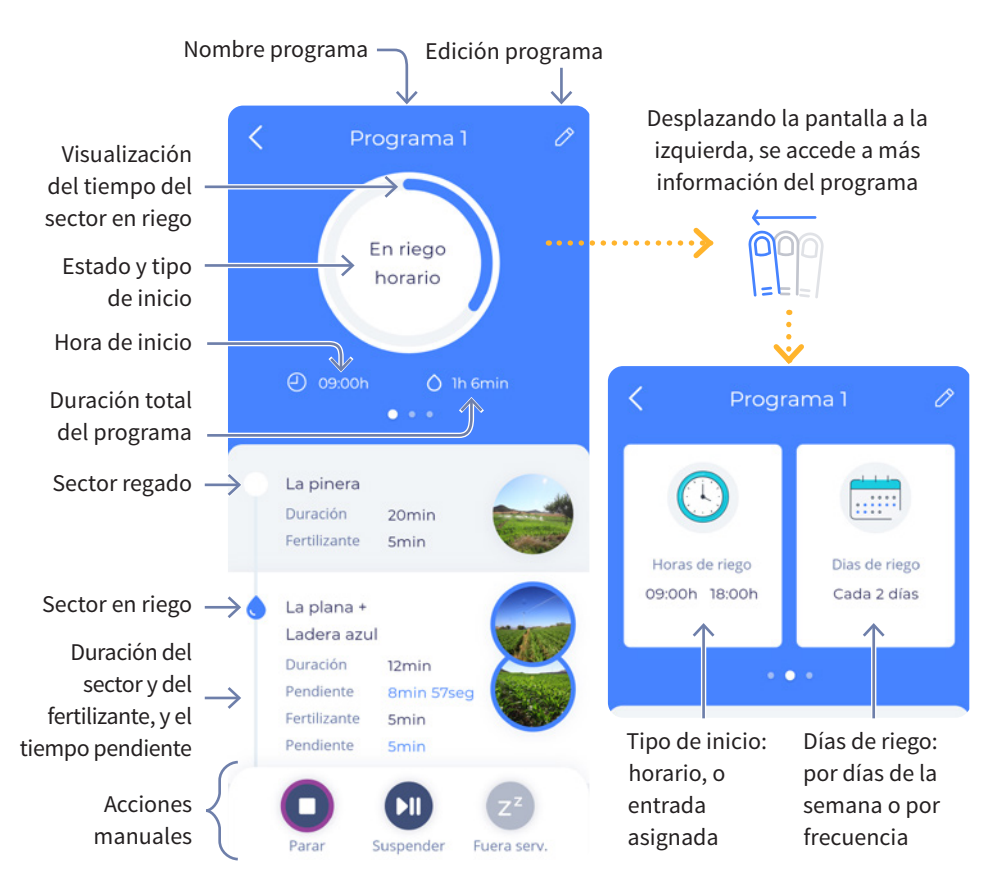

Se puede cambiar el estado del programa con las acciones manuales:

- Iniciar Inicia el programa manualmente aunque esté fuera del horario activo o del periodo activo.
- Parar Para el programa en curso y continuará con la programación establecida.
- Suspender Suspende el programa durante las horas que se especifiquen. Para volver a activar el programa, volver a seleccionar suspender, poner el tiempo a 00:00, y enviar.
- Fuera de servicio Anula el programa en curso. No deja entrar de nuevo dicho programa hasta que no se anule esta condición.
- Automático Para salir de fuera de servicio.

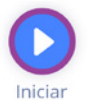

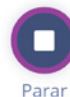

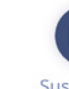

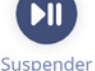

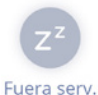

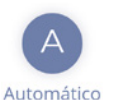

## Diferentes casuísticas en la pantalla de programas:

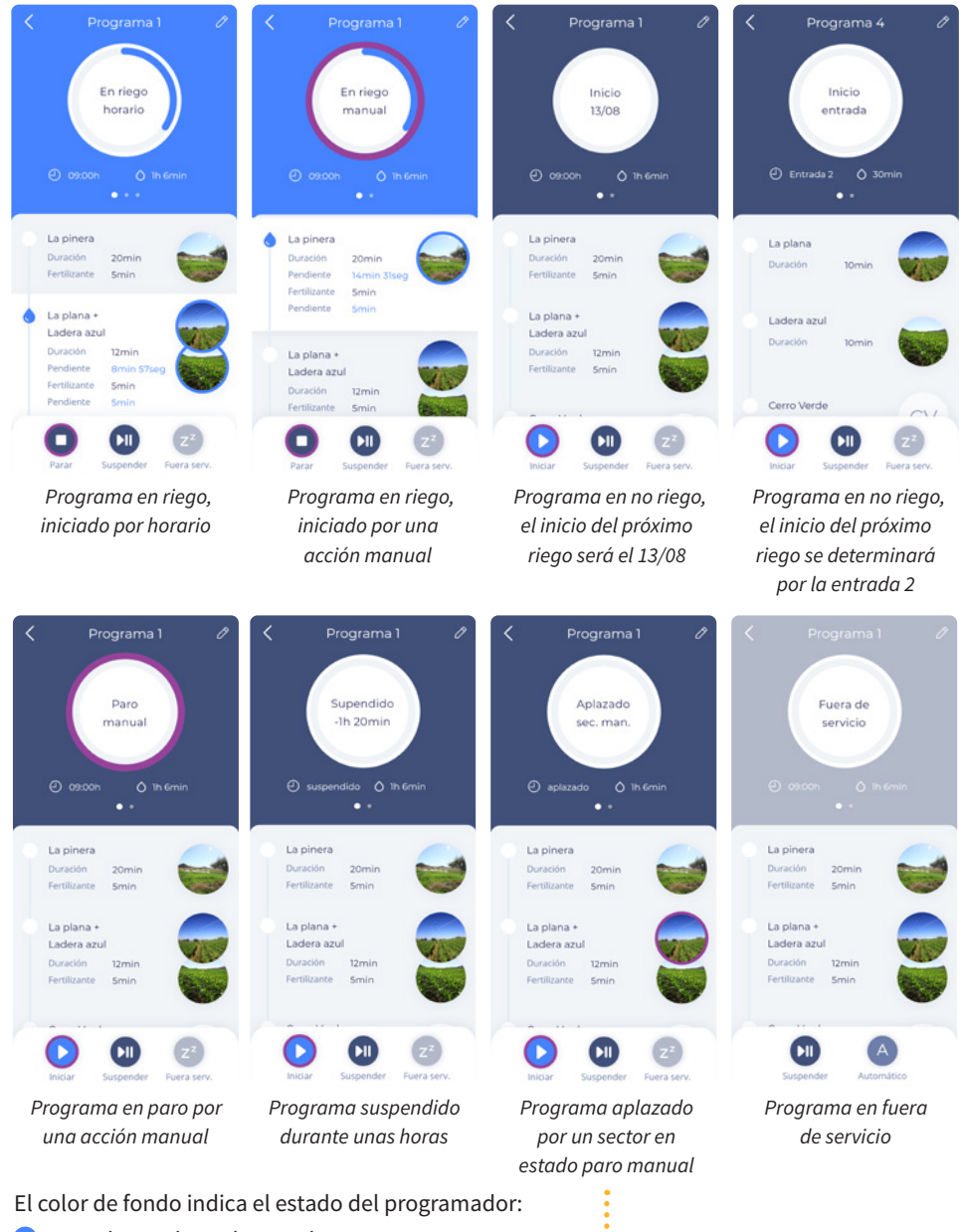

- En azul cuando está regando.
- En azul oscuro cuando no está regando.
- 🛑 Línea en morado cuando hay una acción manual.
- En gris cuando está fuera de servicio.

El sector en estado manual, se indica con una línea morada

#### 6.11. CONFIGURACIÓN DE UN PROGRAMA

Para cada uno de los programas se podrán especificar los siguientes parámetros, seleccionando el botón 🧷 de arriba a la derecha en la pantalla del programa a configurar:

- Iniciar riego por Determina el tipo de inicio del programa:
  - 'horario' Inicia a una hora determinada.
  - 'entrada' Entrada digital 1 ó entrada digital 2.
- Condiciones de inicio

- Riego por
  - Días de la semana hay que especificar los días de la semana que va a regar.
  - Frecuencia de días cada cuántos días va a regar.
    - · Cada "x" días A 1 riega cada día, a 2 riega día sí día no, a 3 riega un día sí dos no.
    - Empieza en "x" días Se puede modificar el número de días que faltan para el próximo riego.

Do

La línea gris indica el día de hoy Días de la semana En azul los días indicados para regar • Horas de riego (si el inicio es por horario)

Regar por

Pueden introducirse hasta 5 horas de inicio diferentes

• Secuencias de riego Puede haber hasta 10 sectores configurados por programa.

Se selecciona el sector a activar, la cantidad de riego, y la cantidad de fertilizante (fertilizante disponible para versión Plus), el tiempo de fertilizante no podrá superar el tiempo de riego.

Iniciarán secuencialmente uno después de otro.

| Regar por              |           |              |    |      |
|------------------------|-----------|--------------|----|------|
| Días de la semana      |           |              |    |      |
| Frecuent               | icia de d | ías          |    |      |
| Frecuencia             | de días   |              |    |      |
| Cada 2                 | días      | Empieza en   | 1  | días |
| Próximo inici<br>Lu Ma | o<br>Mi   | ju Vi        | Sa | Do   |
| Horas de rie           | go        |              |    |      |
| 09:00h                 | 18:00     | <b>)h</b> :h |    |      |
| -:-h                   | :h        |              |    |      |
|                        |           |              |    |      |
|                        | s de rieg | 30           |    |      |
|                        |           |              |    |      |

| Sector      | Riego | Fertiliz. |
|-------------|-------|-----------|
| La pinera   | 20min | 5min      |
| La plana    | 12min | -         |
| Ladera azul | 12min | 5min      |

• Agrupación de Sectores Se podrán activar diversos sectores al mismo tiempo. El tiempo de riego de los sectores será el mismo.

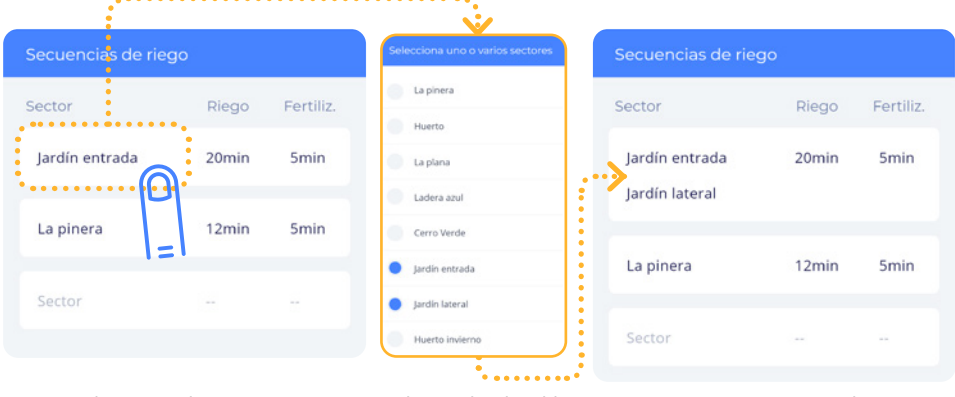

Seleccionar el sector que trabajará por agrupación

Se abre un desplegable en el que se pueden seleccionar uno o más sectores

Los sectores agrupados se verán juntos en la misma casilla

- Secuencia alterna (disponible para versión Plus)
   Podremos activar la opción de secuencia alterna para un cierto programa. Con esto, cada vez que se inicie el programa, se iniciará por el siguiente sector de la secuencia. Consideremos el siguiente programa:
  - Primer inicio:
     Plantas | Césped 1 | Césped 2 | Césped 3
  - Segundo inicio: Césped 1 | Césped 2 | Césped 3 | Plantas
  - Tercer inicio:
     Césped 2 | Césped 3 | Plantas | Césped 1
  - Cuarto inicio:
     Césped 3 | Plantas | Césped 1 | Césped 2
  - Quinto inicio:
     Plantas | Césped 1 | Césped 2 | Césped 3
     ...
- Factor manual Modifica el tiempo de riego de dicho programa de acuerdo al [%] especificado. Si tenemos un valor positivo, el tiempo de riego para ese programa se incrementará en ese porcentaje. Si es negativo, el tiempo de riego del programa se decrementará en el porcentaje especificado.
- Borrado del programa Para resetear el programa y dejar los valores a 0.

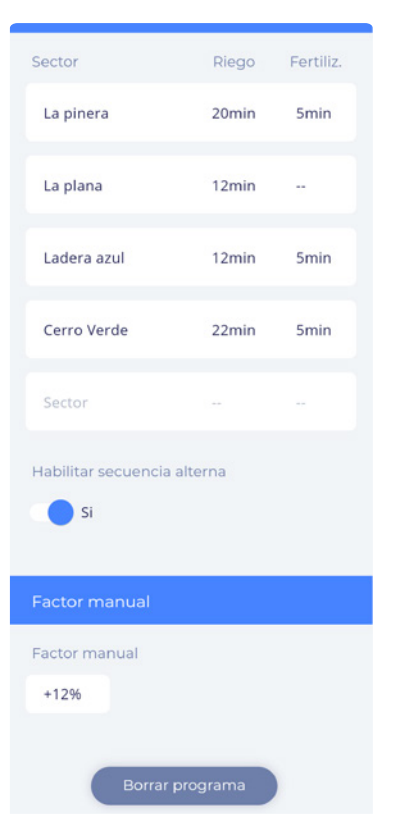

#### 6.12. ESTADO DEL PROGRAMADOR

El programador puede fijarse manualmente en estado de

- Parar programador Para los riegos que hay en curso dejándolos aplazados. Los nuevos riegos que entren también quedarán aplazados.
- Poner en marcha Los riegos que habían quedado aplazados, continuan en el punto donde estaban.
- Fuera de Servicio Anula todos los riegos que hay en curso. No deja entrar ningún riego nuevo.

| Ċ      | A-SMART casa<br>En riego               | ٥ |
|--------|----------------------------------------|---|
| Estado | del programador                        |   |
|        | En marcha                              |   |
| Cambia | ar estado                              |   |
|        | Parar equipo                           |   |
| Z      | <b>r<sup>z</sup></b> Fuera de servicio |   |
|        |                                        |   |

#### 6.13. MANUAL DEL PROGRAMADOR Y ACERCA DE

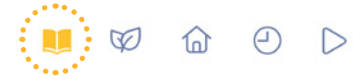

Pantalla para acceder al manual del programador, a la información de la versión, del fabricante, y enlaces a la información legal.

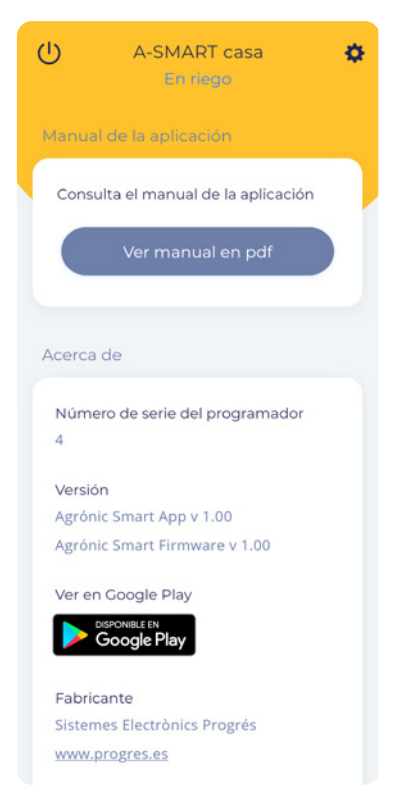

# 7. Pulsador manual

El programador Agrónic Smart dispone de un pulsador interno que permite realizar una serie de funcionalidades básicas o de comprobación del estado del programador:

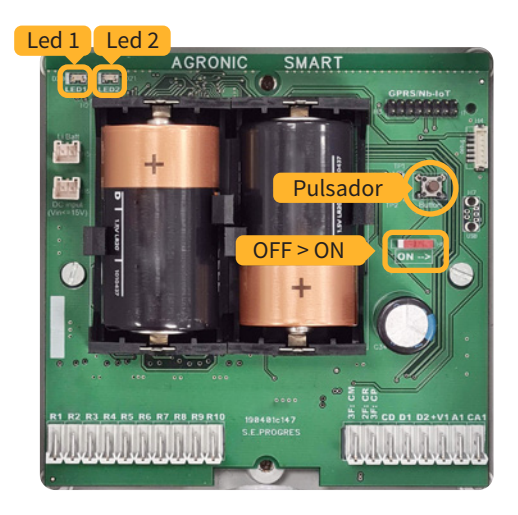

- Pulsación corta (< 0.5") Indicará el estado del programador mediante el LED que dispone el programador:
  - LED 1 ON durante 2" Programador en estado correcto
  - LED 2 ON durante 2" Pila baja (< 2.5V)
- Pulsación de 3" + 'n' pulsaciones cortas Orden manual de activación/paro de la salida marcada mediante las 'n' pulsaciones.
- 'n' pulsaciones cortas + pulso de 3" Activación/paro del programa dado por las 'n' pulsaciones.
- Pulsación de 3" + pulsación de 3" Entrar o salir de STOP.
- Pulsación de 3" + 8 pulsaciones cortas + pulsación de 3" El PIN de acceso se resetea a su valor por defecto: valor inicial .
- Pulsación de 3" + 1 pulsación corta + pulsación de 3" TEST ON 
   → Orden manual de marcha/ paro de todas las salidas secuencialmente durante 3 minutos, o hasta que se efectue la orden de "TEST OFF".
- Pulsación de 3" + 2 pulsaciones cortas + pulsación de 3" TEST OFF → Orden manual de paro de todas las salidas. Todas las salidas se ponen en automático.

# 8. Guía de problemas, preguntas y soluciones

A continuación se muestra un tabla resumen con los problemas más comunes que se dan en poner en marcha un Agrónic Smart. Asimismo, se muestra una posible solución para cada uno de ellos.

|        | E CON |  |
|--------|-------|--|
|        |       |  |
| INCOLL |       |  |

| Problema                                                                      | Posible causa                                              | Soluciones                                                                                                    |  |  |  |  |
|-------------------------------------------------------------------------------|------------------------------------------------------------|----------------------------------------------------------------------------------------------------|--|--|--|--|
| El Agrónic Smart <b>no</b>                                                    | Bluetooth del móvil<br>inactivo o en estado<br>desconocido | Mirar la configuración del móvil y asegurar<br>que la opción Bluetooth está activa.<br>En caso de que esté activa, desactivarla y<br>volverla a activar.                                                                                                    |  |  |  |  |
| aparece en el listado<br>de dispositivos<br>disponibles cuando<br>estoy cerca | Agrónic Smart<br>apagado                                   | Ponerlo en marcha a través del botón > ON del programador.                                                                                                    |  |  |  |  |
|                                                                               | Agrónic Smart<br>conectado a otro<br>móvil                 | El Agrónic Smart se puede enlazar con varios móviles, pero<br>sólo puede estar conectado con un solo móvil a la vez. Para<br>poder conectarse a otro móvil, hay que desconectarse del<br>primero al que está conectado.                                                                                                    |  |  |  |  |
| La aplicación <b>no</b>                                                       | No se han dado los                                         | poder conectarse a otro móvil, hay que desconectarse del<br>primero al que está conectado.<br>Ir al administrador de aplicaciones del móvil y dar todos los<br>permisos posibles a la aplicación Agrónic Smart<br>Desinstalar la aplicación y volverla a instalar. Al abrirla,<br>decirle que sí a todos los permisos que pide.<br>Asegurar que el código PIN introducido es correcto (6 cifras)<br>Si se ha modificado el PIN con menos de 6 cifras, el resto<br>serán CERO delante. Ex: PIN 123 → PIN REAL 000123<br>En caso de que el código PIN ingresado es correcto →<br>• Cerrar aplicación |  |  |  |  |
| pide el código PIN                                                            | permisos requeridos<br>por la aplicación                   | Desinstalar la aplicación y volverla a instalar. Al abrirla, decirle que sí a todos los permisos que pide.                                                                                                    |  |  |  |  |
|                                                                               | Error de código PIN                                        | Asegurar que el código PIN introducido es correcto (6 cifras)<br>Si se ha modificado el PIN con menos de 6 cifras, el resto<br>serán CERO delante. Ex: PIN 123 → PIN REAL 000123                                                                                                    |  |  |  |  |
| La aplicación <b>no</b><br><b>conecta</b> con el<br>Agrónic Smart             | Error de Bluetooth                                         | <ul> <li>En caso de que el código PIN ingresado es correcto →</li> <li>Cerrar aplicación</li> <li>Ir al listado de dispositivos Bluetooth asociados</li> <li>Desvincular el dispositivo en cuestión</li> <li>Volver a poner en marcha aplicación (nos pedirá el código Pin de nuevo)</li> </ul>                                                                                                    |  |  |  |  |
|                                                                               | Error de permisos                                          | Aplicación no tiene los permisos de localización activados.<br>En la configuración del móvil, ir a permisos de ubicación de<br>la aplicación en el móvil y seleccionar "permitir".                                                                                                    |  |  |  |  |
| Dispositivo <b>se</b>                                                         | Desconexión forzada<br>por inactividad                     | Cuando se apaga la pantalla de nuestro dispositivo móvil,<br>al cabo de un cierto tiempo, éste se desconecta del Agrónic<br>Smart. El tiempo predeterminado son 2 minutos, pero<br>se puede modificar desde la rueda que hay en la parte<br>superior derecha de la pantalla principal.                                                                                                    |  |  |  |  |
| <b>desconecta</b> al cabo<br>de un rato                                       | Problema con el<br>enlace vía Bluetooth                    | <ul> <li>Desvincular el Agrónic Smart del móvil:</li> <li>Cerrar aplicación</li> <li>Ir al listado de dispositivos Bluetooth asociados</li> <li>Desvincular el dispositivo en cuestión</li> <li>Volver a poner en marcha aplicación (nos pedirá el código<br/>Pin de nuevo)</li> </ul>                                                                                                    |  |  |  |  |

# PREGUNTAS DE FUNCIONALIDAD

| Pregunta Sol                                                                                                    | uciones                                                                                                    |
|----------------------------------------------------------------------------------------------------|----------------------------------------------------------------------------------------------------|
| ¿Puedo <b>cambiar los parámetros</b><br>del Agrónic Smart o de un<br>programa cuando el <b>Agrónic</b><br><b>Smart no está conectado</b> ? | Sí. Una vez vinculado el programador con la aplicación, se puede<br>acceder a la programación del Agrónic Smart aunque esté no<br>disponible (sin conexión), y se podrán modificar valores del<br>programador o de los programas.<br>Los valores editados aparecerán subrayados en amarillo. Estos<br>valores editados no sé enviarán hasta que volvamos a conectar el<br>programador con la aplicación.<br>Una vez conectados con el programador, la aplicación preguntará<br>si quieres enviar los parámetros pendientes. Selecciona "enviar"<br>para sobreescrivir con los nuevos valores, o selecciona "no enviar"<br>para volver a la programación anterior. |
| ¿Las entradas de <b>paro temporal</b><br><b>y paro condicional</b> afectan a los<br>sectores?                                              | Las entradas de paro solo afectan a los programas.                                                                                                    |
| ¿Puedo poner <b>nombre a las</b><br>entradas?                                                                                              | No se puede poner nombre a las entradas.                                                                                                    |
| ¿Cómo puedo <b>volver a activar un</b><br><b>programa que está suspendido</b> un<br>cierto tiempo?                                         | Para volver a activar el programa, seleccionar el botón suspender y poner el tiempo a 00:00, y enviar.                                                                                                    |
| ¿Puedo poner un <b>nombre más</b><br>largo en el programador?                                                                              | La longitud máxima del nombre es de 13 caracteres.                                                                                                    |
| En Paros, ¿se puede configurar<br>retraso de detección diferente<br>para cada entrada?                                                     | No. El retraso es común y único.                                                                                                    |
| ¿Por qué sale un <b>número después<br/>del nombre del Agrónic Smart</b> en<br>la lista de dispositivos?                                    | Es el número de serie del programador.                                                                                                    |
| ¿Por qué desde otro móvil <b>no veo la</b> foto del sector?                                                                                | Las imágenes solo se guardan por móvil.                                                                                                    |

| NOTAS PERSONALES |
|------------------|
|                  |
|                  |
|                  |
|                  |
|                  |
|                  |
|                  |
|                  |
|                  |
|                  |
|                  |
|                  |
|                  |
|                  |
|                  |
|                  |
|                  |
|                  |
|                  |
|                  |
|                  |

| NOTAS PERSONALES |
|------------------|
|                  |
|                  |
|                  |
|                  |
|                  |
|                  |
|                  |
|                  |
|                  |
|                  |
|                  |
|                  |
|                  |
|                  |
|                  |
|                  |
|                  |
|                  |
|                  |
|                  |
|                  |
|                  |

# Sistemes Electrònics Progrés, S.A. Polígon Industrial, C/ de la Coma, 2 | 25243 El Palau d'Anglesola | Lleida | España Tel. 973 32 04 29 | info@progres.es | www.progres.es